# Set Default Routing Queue

### <mark>Screen 1:</mark>

| Employee                                                                                    |                                                                                                    |
|---------------------------------------------------------------------------------------------|----------------------------------------------------------------------------------------------------|
| Time Sheet for Nonexempt and Student Em<br>Enter Hours Worked                               | ployees                                                                                                    |
| Enter Lost Time                                                                             |                                                                                                    |
| Benefits and Deductions<br>Health, life, or voluntary insurance information; Optional deduc | tions,                                                                                                    |
| Pay Information<br>Direct deposit allocation, earnings and deductions history, or pa        | y stubs.                                                                                                    |
| Tax Forms<br>W4 information, or W2 Form.                                                    |                                                                                                    |
| Jobs Summary                                                                                |                                                                                                    |
| Leave Balances                                                                              |                                                                                                    |
| ACU Police                                                                                  |                                                                                                    |
| Order parking permit, view citations, appeal citations                                      | Click "EPAF Main Menu"                                                                                                    |
| Request Time Off                                                                            |                                                                                                    |
| EPAF Main Menu                                                                              |                                                                                                    |
| RELEASE: 8.7                                                                                | We can see the second second sec |

Screen 2:

| Electronic Personne     | el Action Form                  |  |
|-------------------------|---------------------------------|--|
| EPAF Originator Summary | Click "EPAF Originator Summary" |  |
| Act as a Proxy          |                                 |  |

**RELEASE: 8.9** 

<mark>Screen 3:</mark>

| EPAF Originator Summary                                                |                                                                  |
|------------------------------------------------------------------------|------------------------------------------------------------------|
| Current History                                                        | Click "Default Routing Queue"                                    |
| Select the link under Name to access details of the transaction, or se | elect the link under Transaction to update the transaction.      |
| Transaction Status: All Go                                             |                                                                  |
| ONo transactions found in your queue.                                  |                                                                  |
| New EPAF                                                               | Default Routing Queue DSearch   Superuser or Filter Transactions |
|                                                                        | Return to EPAF Menu                                              |
| RELEASE: 8.9                                                           |                                                                  |

## Set Default Routing Queue

#### Screen 4:

| Select an Approval Category and Go. Onc | e the page refreshes, select the App | roval Level, User ID and action.                  | Click "Go" after you have so          | elected       |
|-----------------------------------------|--------------------------------------|---------------------------------------------------|---------------------------------------|---------------|
| Approval Category: Not Selected         |                                      | Go                                                | the category you war                  | nt .          |
|                                         |                                      |                                                   | the category you war                  |               |
| Approval Queue                          | Construction and the second          |                                                   |                                       |               |
| Approval Level                          | User Name                            |                                                   | Re                                    | quired Action |
| Not Selected                            | · Q                                  |                                                   |                                       | Selected      |
| Not Selected                            | · Q                                  | Click the dro                                     | Click the drop down box to select the |               |
| Not Selected                            | · Q                                  | category of eP                                    |                                       |               |
| Not Selected                            | • 9                                  | Categoly of EPAP you want ( <u>NOTE</u> . Routing |                                       | Selected      |
| Save and Add New Rows                   |                                      | queue must b                                      | e set up for each category)           |               |
|                                         |                                      | EFA: originator Sammary                           |                                       |               |
|                                         |                                      | Return to EPAE Menu                               |                                       |               |

#### This is what the "Student" options will typically look like:

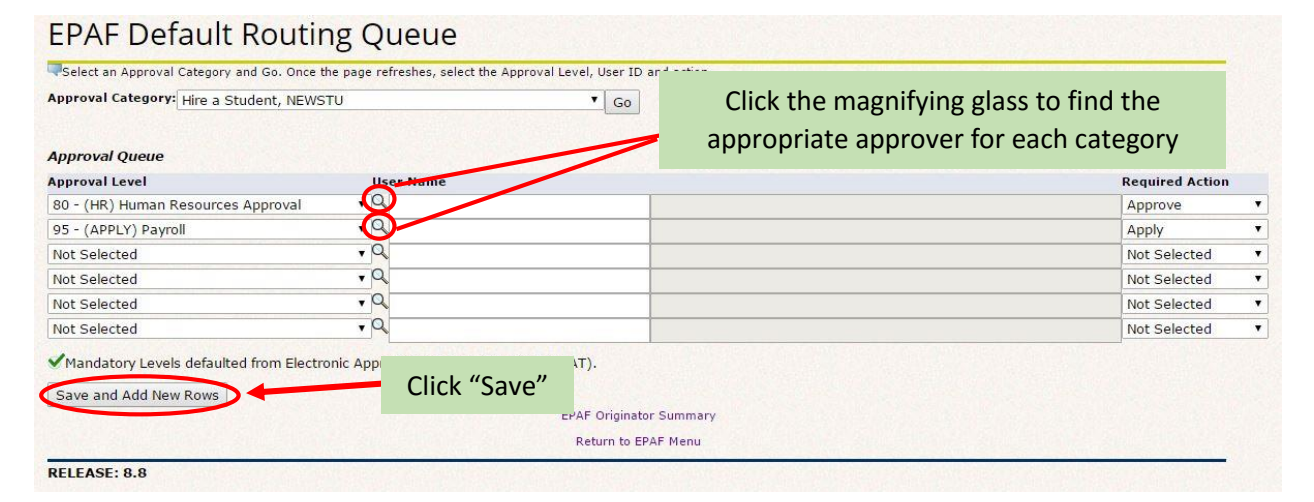

#### This is what the "Staff or Faculty" options will typically look like:

#### **EPAF Default Routing Queue**

|                                                                       |                                                           | appropriate approver for each catego | ry        |
|-----------------------------------------------------------------------|-----------------------------------------------------------|--------------------------------------|-----------|
| Approval Queue<br>Approval Level                                      | User Name                                                 | Requi                                | ed Action |
| 40 - (APPR1) 1st Approver-Level 4 or Higher                           | 0                                                         | Appro                                | ve        |
| 50 - (APPR2) 2nd Approver-Level 3 or Higher                           |                                                           | Appro                                | ve        |
| 60 - (BUDGET) Budget Approval                                         |                                                           | Appro                                | ve        |
| 80 - (HR) Human Resources Approval                                    | Q /                                                       | Appro                                | ve        |
| 95 - (APPLY) Payroll                                                  | Q                                                         | Apply                                |           |
| Not Selected                                                          | Q                                                         | Not S                                | elected   |
| Not Selected                                                          | , Q                                                       | Not S                                | elected   |
| Not Selected                                                          | Q                                                         | Not S                                | elected   |
| Not Selected                                                          | Q                                                         | Not S                                | elected   |
| Mandatory Levels defaulted from Electronic A<br>Save and Add New Rows | Click "Save"<br>Click "Save"<br>LEPAF Origin<br>Return to | nator Summary<br>o EPAF Menu         |           |